## Get your STAAR exam scores and data!

## How to access your scores and data using your UNIQUE STUDENT ACCESS CODE :

**1. Go to:** <u>https://txparentportal.emetric.net/lookup-access-code</u> or use the QR Code bellow.

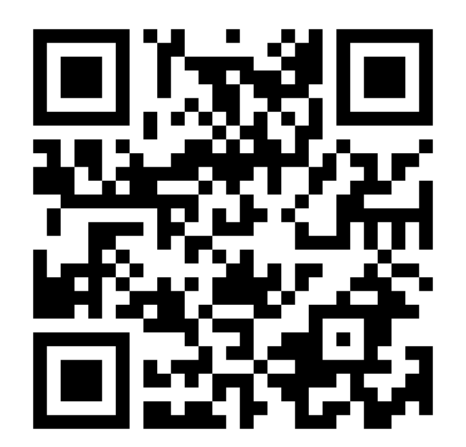

2. Fill out all the fields. *The SSN field Is asking for your SOCIAL SECURITY number.* 

Lookup Student Access Code:

| Student's Firs  | st Name |         |   |    |
|-----------------|---------|---------|---|----|
| SSN or S-Number |         |         |   | Go |
| Month           | Day     | \$ Year | * |    |

3. ENSURE to WRITE down the code that is generated.

Unique Student Access Code: \_\_\_\_\_